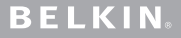

www.belkin.com

Belkin Tech Support US: 310-898-1100, ext. 2263 800-223-5546, ext. 2263 UK: 0845 607 77 87 Australia: 1800 235 546 New Zealand: 0800 235 546 Singapore: 65 64857620 Europe: www.belkin.com/support

© 2009 Belkin International, Inc. All rights reserved. All trade names are registered trademarks of respective manufacturers listed. Microsoft, Windows, and Windows Vista are either trademarks or registered trademarks of Microsoft Corporation in the United States and/or other countries. Mac and Mac OS are trademarks of Apple Inc., registered in the U.S. and other countries. The *Bluetooth* name and the *Bluetooth* trademarks are owned by *Bluetooth* SIG, Inc., and are used by Belkin International, Inc., under license.

F5L031-XXX • 8820-00094-B

## **BELKIN**.

Bluetooth<sup>®</sup> Comfort Mouse Quick Installation Guide

### Introduction

Thank you for purchasing the Belkin *Bluetooth* Comfort Mouse. With a simple 3-minute setup, this wireless *Bluetooth* Mouse will talk directly to your laptop enabled with *Bluetooth* technology without a dongle.

### System Requirements

#### **Operating Systems:**

- Mac OS<sup>®</sup> X v10.47 or later
- Microsoft<sup>®</sup> Windows<sup>®</sup> XP, 2000, and Vista<sup>®</sup>

#### Hardware:

• Laptop enabled with *Bluetooth* technology

**Note:** If you have a Windows XP, 2000, or Vista operating system, please run the included installation CD to enable the horizontal scroll function on the Mouse.

#### Turning the Mouse On:

- 1. Place the two AA batteries into the compartment located on the bottom of the Mouse.
- 2. Turn the Mouse on by pressing the gray on/off button located on the bottom of the Mouse.

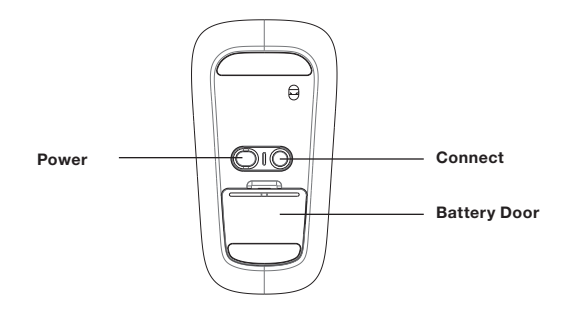

If you plan to pair the mouse with your laptop enabled with *Bluetooth* technology, please also try instructions provided by the laptop manufacturer. If you plan to pair this mouse with a separate *Bluetooth* adapter, please also try the instructions provided by the manufacturer of the adapter.

#### For Windows Users:

Note that below screenshots are from a Windows XP system. If you have a different Windows operating system, screenshots will vary.

 Double-click the *Bluetooth* icon icon located on the bottom right-hand side of your desktop in the Windows task bar. Under the "Devices" tab, click "Add".

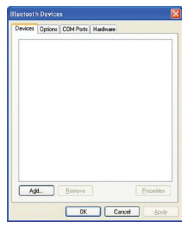

 Press and hold the blue "connect" button located on the bottom of your Mouse until the blue connect LED located on the top side of the Mouse starts flashing. At the same time, select "My device is set up and ready to be found", and click "Next".

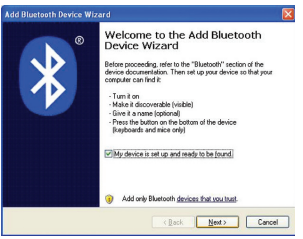

 Select "Belkin *Bluetooth* Mouse" on your screen, and then click "Next".

4. Click "Don't use Passkey", and click "Next".

5. Click "Finish".

| Select the Bluetooth device that you want to add.                                                                                                    | _ |
|----------------------------------------------------------------------------------------------------|---|
|                                                                                                    |   |
| Element Later                                                                                                    |   |
| New device                                                                                                    |   |
| SIMON_CHANG3 Erica_Nakia 6300<br>New device                                                                                                    |   |
| With New device                                                                                                    |   |
| If you don't see the device that you want to add, make sure that it is<br>humed on Follow the relup instructions that come with the device.     Search Again.                                   |   |
| (Back Next) Cance                                                                                                    | • |
| d Bluetooth Device Wizard                                                                                                    | Đ |
| Do you need a passkey to add your device?                                                                                                    | 8 |
| To answer this question, refer to the "Bluetooth" section of the documentation that came with<br>your device. If the documentation specifies a parskey, use that one.                           |   |
| O ghoose a passikey for me                                                                                                    |   |
| O Use the passkey found in the documentation:                                                                                                    |   |
| O Let me choose my own passkey:                                                                                                    |   |
| <ul> <li>Don't use a passkept</li> </ul>                                                                                                    |   |
| You should always use a <u>possion</u> , unless your device does not support one. We recommend using a passkey that is 8 to 16 digits long. The longer the passkey, the more secure it will be. |   |
| (Beck Next) Cano                                                                                                    | N |
| Bluetooth Device Wizard                                                                                                    |   |
| Completing the Add Bluetooth<br>Device Wizard                                                                                                    |   |
| The Bluetooth device was successfully connected to your<br>computer. Your computer and the device can communicate                                                                               |   |
| whenevel they are near each other.                                                                                                    |   |
| To close this wised, click Finish.                                                                                                    |   |
|                                                                                                    |   |

#### For Mac® Users:

1. Click "System Preferences", and then click "*Bluetooth*".

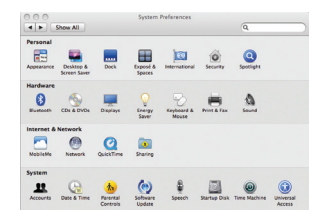

2. Click "Set Up New Devices".

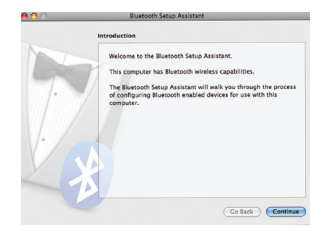

3. Click "Continue".

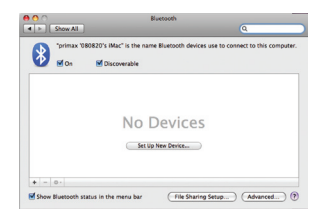

 Press and hold the blue "connect" button located on the bottom of your Mouse until the blue connect LED located on the top side of the Mouse starts flashing. Select "Mouse" from the device list, and click "Continue".

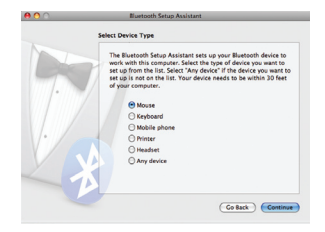

 Select "Belkin *Bluetooth* Mouse" on your screen, and then click "Continue".

| Bluetooth Mouse Setup                                                                                                    |
|----------------------------------------------------------------------------------------------------|
|                                                                                                    |
| Searching for your mouse                                                                                                    |
| When your mouse appears in the list, select is and click Continue. If you<br>don't see your mouse is the list, make sure your mouse is<br>"discoverable." If you are using an Apple Wineless Mouse, slide the<br>switch on the bottom of the mouse to turn it on. |
| Min                                                                                                    |
| Diaetooth Mouse                                                                                                    |
|                                                                                                    |
|                                                                                                    |
|                                                                                                    |
|                                                                                                    |
| C develop for mire 1 for all                                                                                                    |
| <ul> <li>Searching for mice - 1 normal.</li> </ul>                                                                                                    |
|                                                                                                    |

6. On the "Conclusion" screen, click "Quit".

| 00 | Bluetooth Setup Assistant                                                   |
|----|-----------------------------------------------------------------------------|
|    | Conclusion                                                                  |
|    | Congratulations! Your computer is now setup to use your<br>Bluetooth mouse. |
|    |                                                                             |
|    |                                                                             |
|    |                                                                             |
|    |                                                                             |
|    | (Set Up Another Device) (Co Back) Quit                                      |

# FCC Statement

### Federal Communication Commission Interference Statement

This equipment has been tested and found to comply with the limits for a Class B digital device, pursuant to Part 15 of the FCC Rules. These limits are designed to provide reasonable protection against harmful interference in a residential installation. This equipment generates, uses and can radiate radio frequency energy and, if not installed and used in accordance with the instructions, may cause harmful interference to radio communications. However, there is no guarantee that interference will not occur in a particular installation. If this equipment does cause harmful interference to radio or television reception, which can be determined by turning the equipment off and on, the user is encouraged to try to correct the interference by one of the following measures:

- Reorient or relocate the receiving antenna.
- Increase the separation between the equipment and receiver.
- Connect the equipment into an outlet on a circuit different from that to which the receiver is connected.
- Consult the dealer or an experienced radio/TV technician for help.

This device complies with Part 15 of the FCC Rules. Operation is subject to the following two conditions: (1) This device may not cause harmful interference, and (2) this device must accept any interference received, including interference that may cause undesired operation.

*FCC Caution:* Any changes or modifications not expressly approved by the party responsible for compliance could void the user's authority to operate this equipment.

### IMPORTANT NOTE:

### FCC Radiation Exposure Statement:

This equipment complies with FCC radiation exposure limits set forth for an uncontrolled environment. End users must follow the specific operating instructions for satisfying RF exposure compliance.

This transmitter must not be co-located or operating in conjunction with any other antenna or transmitter.

# **IC Statement**

Operation is subject to the following two conditions: 1) this device may not cause interference and 2) this device must accept any interference, including interference that may cause undesired operation of the device.

## Laser Safety Statement

This device complies with international standard IEC 60825-1:2007 for a Class 1 laser product. his device also complies with 21 CFR 1040.10 and 1040.11 except for deviations pursuant to Laser Notice No. 50, dated June 24, 2007.